## Assign the Same Grade to Multiple Students

Last Modified on 06/23/2021 9:18 am CDT

The following article explains how to simultaneously assign the same grade for multiple students.

- 1. Within the course, click Grades > Enter Grades.
- 2. Click on the arrow next to a grade item title.
- 3. Select Enter Grades from the drop down menu.

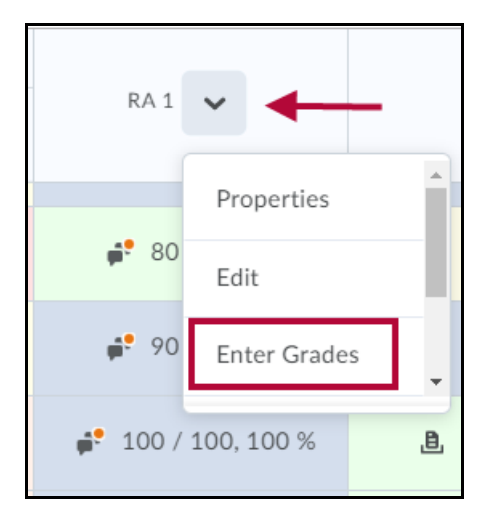

- 4. Make sure all your students are listed on one page.
- 5. Click on the Select All checkbox at the top left corner of the student list.

| ရှိ Set Grades ရှိ Clear Grades 📲 Add Feedback 🕿 Email |                          |            |                   |         |                           |
|--------------------------------------------------------|--------------------------|------------|-------------------|---------|---------------------------|
|                                                        | Last Name 🔺 , First Name | Submission | Grade             | Scheme  | Feedback                  |
|                                                        | P ~                      | ?          | 83.33166683 / 100 | 83.33 % | No feedback provided. 🏾 🖋 |
| •                                                      | 4                        | ?          | 100 / 100         | 100 %   | No feedback provided. 🏾 🖋 |
|                                                        |                          |            |                   |         |                           |

- 6. Deselect the checkboxes next to any students you do not wish to give the common score.
- 7. Click on the Set Grade link above the list of students. A new window pops up.
- 8. Enter the common score in the Grade field box. ClickSave.

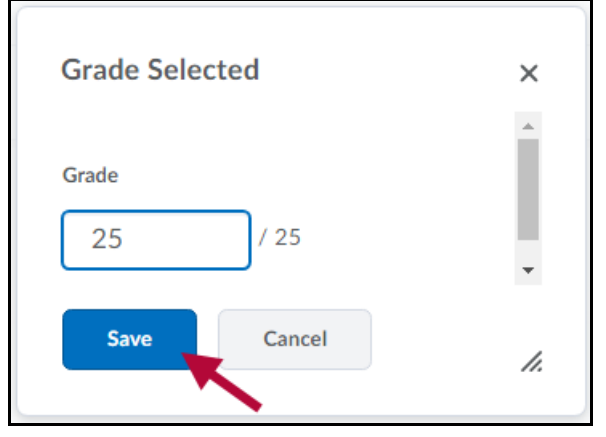

9. Click Save and Close to record the scores in the gradebook.

NOTE: The process can be repeated as many times as needed by clickingSave and repeating the process

with a new selection of students if some students earn a different number of points.